Outloo2007 を起動

| ſ | 😔 受信トレイ - Microsoft Out    | tlook        | AND ST GAR                         |               |            |          |             |                                               |                |
|---|----------------------------|--------------|------------------------------------|---------------|------------|----------|-------------|-----------------------------------------------|----------------|
|   | ファイル(E) 編集(E) 表示()         | Ø 移動(G)      | ツール(I) アクション( <u>A</u> ) ヘル        | プ( <u>H</u> ) |            |          | 質問を入力してください |                                               | •              |
|   | 🎒 新規作成( <u>N</u> ) 👻 🚔     | XIZIQ        | 述受信( <u>E</u> )                    | •             |            | アドレス帳の検索 |             | - 💿 _                                         |                |
|   | ·<br>[1]ノートン アンチスパムを開く [7] | ×]これはスパム     | クイック検索(1)                          | •             | を空にす       | a _      |             |                                               |                |
|   | <u>х-н</u> «               | ▶ 受信!        | アドレス帳(B)…                          | Ctrl+Shift+B  |            |          |             | To Do 15-                                     | » ×            |
|   | お気に入りフォルダ 🔬                | 受信トレイの       | → 登理(乙) → (十〇)(十) = 1 (○)(○)(□)    |               | <b>-</b> × |          |             | 2013年5月                                       | •              |
|   | ◎ 受信トレイ                    | ·<br>並べ替え:日イ | ▲ IIカ()ルールと通知(L)…<br>マールボックフク教理(V) |               |            |          |             | 日月火水木                                         | ±±́            |
|   | 🔎 木読のメール<br>🌅 送信済みアイテム     | 6            | ス がホッシスの並え(人)… 3 "削除済みアイテム"フォルダ    | (を空にする(Y)     |            |          |             | 28 29 30 1 2<br>5 6 7 8 9                     | 10 11          |
|   | メール フォルダ 🛛 🖈               |              | フォーム(F)                            | •             |            |          |             | 12 13 14 15 16<br>19 20 21 <mark>22</mark> 23 | 17 18<br>24 25 |
| Ŧ | 🔎 すべてのメール アイテ 👻            |              | マクロ(M)                             | •             |            |          |             | 26 27 28 29 30<br>2 3 4 5 6                   | 31 1<br>7 8    |
|   | □ 愛 個人用フォルダ<br>■ BSS フィード  |              | アカウント設定(A)                         |               |            |          |             |                                               |                |
|   | ンフェン アンチスパムフェ              |              | セキュリティ センター(S)                     |               |            |          |             |                                               |                |
|   |                            |              | ユーザー設定( <u>C</u> )                 |               |            |          |             |                                               |                |
|   | ○受信トレイ ○ 送信トレイ             |              | オブション( <u>0</u> )                  |               |            |          |             | 今後の予定はありま                                     | せん。            |
|   | □ 送信済みアイテム                 |              |                                    |               |            |          |             |                                               |                |
|   | - 「っ」迷惑メール<br>Ⅲ 「□ 検索フォルダ  |              |                                    |               |            |          |             |                                               |                |
|   |                            |              |                                    |               |            |          |             | 並べ替え: 期限                                      |                |
|   |                            |              |                                    |               |            |          |             | 新しい仕事を入力して                                    | くだ             |
|   |                            |              |                                    |               |            |          |             | このビューにはアイテムが                                  | いありま           |
|   |                            |              |                                    |               |            |          |             | 2100                                          |                |
|   |                            |              |                                    |               |            |          |             |                                               |                |
|   |                            |              |                                    |               |            |          |             |                                               |                |
|   | ا⊸لا 🖂                     |              |                                    |               |            |          |             |                                               |                |
|   | - 予定表                      |              |                                    |               |            |          |             |                                               |                |
|   | ▲ 連絡先                      |              |                                    |               |            |          |             |                                               |                |
|   | 🗳 仕事                       |              |                                    |               |            |          |             |                                               |                |
|   | 🔍 🗀 🖉 👻                    |              |                                    |               | -          |          |             |                                               | -              |
|   | 全部で 0 件あります。               |              |                                    |               |            |          |             |                                               |                |

[ツール] メニューをクリックし、「アカウント設定」を選択

| アカウント設定                                                           |  |
|-------------------------------------------------------------------|--|
| 電子メール アカウント<br>アカウントを追加または削除できます。また、アカウントを選択してその設定を変更できます。        |  |
| 電子メール データファイル RSS フィード SharePoint リスト インターネット予定表 公開予定表 アドレス帳      |  |
| 😪 新規(Ŋ 🛠 修復(R) 😭 変更(A) 📀 既定に設定(D) 🗙 削除(M) 🔹 🛡                     |  |
| 名前                                                                |  |
| mail@example.jp POP/SMTP (送信で使用する既定のアカウント)                        |  |
|                                                                   |  |
| 選択した電子メール アカウントでは、新しい電子メール メッセージを次の場所に配信します:                      |  |
| フォルダの変更(E) 個人用フォルダ¥受信トレイ                                          |  |
| データファイル: C:¥Users¥fuk¥AppData¥Local¥Microsoft¥Outlook¥Outlook pst |  |
|                                                                   |  |

確認したいメール設定を選択後、[変更]をクリック

| 電子メール アカウントの変更                        |                                          | and a s                                                                   | ×     |
|---------------------------------------|------------------------------------------|---------------------------------------------------------------------------|-------|
| インターネット電子メール設定<br>電子メール アカウントを使用す     | するには、以下の項目をすべて設定                         | してください。                                                                   | ×     |
| ユーザー情報                                |                                          | アカウント設定のテスト                                                               |       |
| 名前(Y):                                | rental server                            | この画面内に情報を入力したら、アカウントのテストを行う                                               |       |
| 電子メール アドレス( <u>E</u> ):               | mail@example.jp                          | ことでの毎週しより。テストを実行りるにはしアカリントまた<br>定のテスト]をクリックします(ネットワークに接続されている<br>必要があります) |       |
| サーバー情報                                |                                          |                                                                           |       |
| アカウントの種類( <u>A</u> ):                 | POP3                                     | アガリント設定のテストロ                                                              |       |
| 受信メール サーバー(I):                        | mail.example.jp                          |                                                                           |       |
| 送信メール サーバー (SMTP)( <u>O</u> ):        | mail.example.jp                          |                                                                           |       |
| メール サーバーへのログオン情報                      |                                          |                                                                           |       |
| アカウント名(山):                            | mail                                     |                                                                           |       |
| パスワード( <u>P</u> ):                    | ***                                      |                                                                           |       |
| איז 🗹                                 | ワードを保存する( <u>R</u> )                     |                                                                           |       |
| メール サーバーがセキュリティでイ<br>に対応している場合には、チェック | 保護されたパスワード認証 (SPA)<br>りボックスをオンにしてください(Q) | 【詳細設定(M)                                                                  |       |
|                                       |                                          | < 戻る(B) (次へ(N) > (キ                                                       | -+>セル |

メールの情報を確認し、必要な部分を変更

受信メールサーバー及び送信メールサーバーには「mail.<お客様のドメイン名>」を入力

確認終了後、[詳細設定]をクリック

| インターネット電子メール設定                                                                   |
|----------------------------------------------------------------------------------|
| 全般 送信サーバー 接続 詳細設定                                                                |
| ▼送信サーバー (SMTP) は認証が必要(0)                                                         |
| <ul> <li>● 気信メール サーバーと同じ設定を使用する(U)</li> <li>○ 次のアカウントとパスワードでログオンする(L)</li> </ul> |
| アカウント名(N):                                                                       |
|                                                                                  |
|                                                                                  |
| ◎ メールを送信する前に受信メール サーバーにログオンする(1)                                                 |
|                                                                                  |
|                                                                                  |
|                                                                                  |
|                                                                                  |
|                                                                                  |
|                                                                                  |
|                                                                                  |

「送信サーバー」タブを選択 「受信メールサーバーと同じ 設定を使用する」を選択

「詳細設定」タブを選択

| インターネット電子メール設定                                                                                                    |                                 |
|----------------------------------------------------------------------------------------------------|---------------------------------|
| 全般       送信サーバー       接続       詳細設定         サーバーのボート番号       受信サーバー(POP3)(D):       10       標準設定(D)         □       このサーバー(は暗号化された接続(SSL)が必要(E)         送信サーバー(SMTP)(Q):       587         使用する暗号化接続の種類(C):       なし         サーバーのタイムアウト(T)         短い       一         長い       1分         配信       一         サーバーのら削除する(R)       10         サーバーから削除する(R)       10         丁川除済みアイテム]から削除されたら、サーバーから削除(M) | 送信サーバーのポート番号が 587 に<br>なっているか確認 |
| UN 77/2/                                                                                                    |                                 |

確認終了後、[OK] をクリック

|                       | / JJ J T I I I I I I I I I I I I I I I I                    |
|-----------------------|-------------------------------------------------------------|
| rental server         | この画面内に情報を入力したら、アカウントのテストを行う<br>ことをお勧めします。テストを実行するには「アカウント語9 |
| mail@example.jp       | 定のテスト)をカリックします(ネットワークに接続されている<br>必要があります)                   |
|                       |                                                             |
| POP3                  |                                                             |
| mail.example.jp       |                                                             |
| mail.example.jp       |                                                             |
| ii ii                 |                                                             |
| mail                  |                                                             |
| жжжжжж                |                                                             |
| .ワードを保存する( <u>R</u> ) |                                                             |
|                       |                                                             |
|                       | rental server<br>mail@example.jp<br>POP3                    |

上記画面に戻るので、[次へ]をクリック

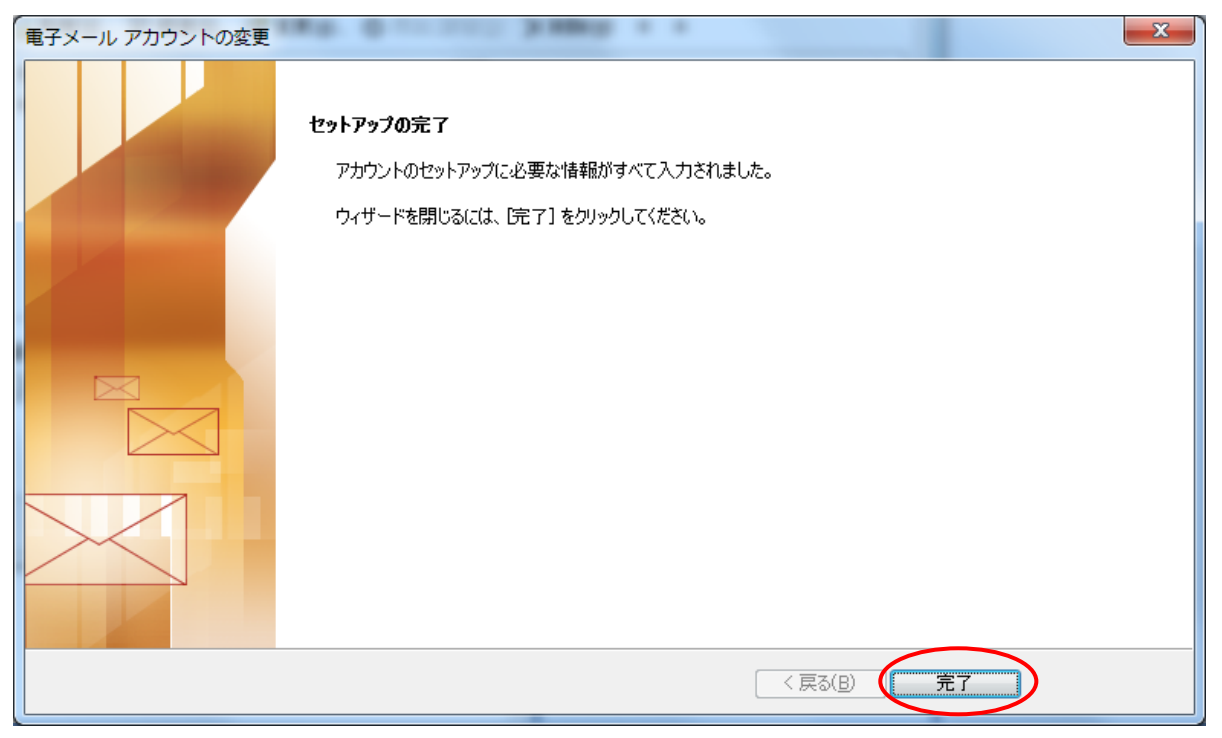

[完了] をクリック

これで、メール設定の確認は終了です。